## バージョンアップのお知らせ

兵庫 XP/Vista/7/8/10/11 版

## 今回の変更点

A4 カルテのレイアウトが変更されましたので、印刷できるよう対応しました。
 裏面も変更されているため「処置欄直接印刷」も対応しています。
 なお、新しい A4 カルテの名称は「新 A4」としています。

| 🖻 カルテ印刷 🛛 🔀                      |
|----------------------------------|
| ファイル 位置設定 オプション                  |
| カルテ印刷 [Enter]                    |
| 🔽 加行のハ・コート、を印刷する                 |
| 🔽 保険証部分を印刷する                     |
| ☞ 負傷欄を印刷する                       |
| ☑ 原因欄を印刷する                       |
| ▼ 患者ID、加テバーコードが未登録のときに自動登録する     |
| 使用カルテ O B5 O 新B5 O B5(2) O B5(3) |
| ○ A4 • 新A4                       |
|                                  |
| 終了 [ESC]                         |

| 計算 ファイル(E) (8                                                                                                    | 置調整(L)                           | オプション(0) |        |     |           |    |     |       |       |                              |      |     | B 九山子如居河印刷            |  |  |  |
|----------------------------------------------------------------------------------------------------|----------------------------------|----------|--------|-----|-----------|----|-----|-------|-------|------------------------------|------|-----|-----------------------|--|--|--|
| 簡易表示                                                                                                    | 簡易表示(F2)  詳細表示(F3)  レセブト計算明細(F4) |          |        |     |           |    |     |       |       |                              |      |     |                       |  |  |  |
| B                                                                                                    | 2714金                            | 敕/復      | 後度     | 冷毒法 | 但羅注       | 雷应 | その他 | 슬위    | 結成    | 台扣                           | 白霉   |     | 12直調発 オフション           |  |  |  |
| 1(金)                                                                                                    | 1,520                            | 760      | 126/74 | 85  | 700.96724 |    | 100 | 2,465 | 2,215 | 250                          | -250 | 0   |                       |  |  |  |
| 2(±)                                                                                                    | 410                              |          | 505    |     |           |    |     | 915   | 825   | 90                           | -90  | 0   | ■新A4カルテ•裏             |  |  |  |
| 4(月)                                                                                                    |                                  |          | 505    |     |           |    |     | 505   | 455   | 50                           | -50  | 0   |                       |  |  |  |
| 5(火)                                                                                                    |                                  |          | 505    |     |           |    |     | 505   | 455   | 50                           | -50  | 0   | ▶ 牡�日                 |  |  |  |
| 6(7K)                                                                                                    |                                  |          | 505    |     | 75        | 30 |     | 610   | 550   | 60                           | -60  | 0   | 21397C                |  |  |  |
| /(不)                                                                                                    |                                  |          | 505    |     | /5        | 30 |     | 610   | 550   | 60                           | -60  | 0   |                       |  |  |  |
| 8(金)                                                                                                    |                                  |          | 505    |     | /5        | 30 |     | 610   | 550   | 60                           | -60  |     |                       |  |  |  |
| 9(工)                                                                                                    |                                  |          | 505    |     | 75<br>75  | 30 |     | 610   | 550   | 60                           | -60  | 0   | 파제44 /거   18 🚽 니 거    |  |  |  |
| 12(24)                                                                                                    |                                  |          | 505    |     | 75        | 30 |     | 610   | 000   | 60                           | -60  |     |                       |  |  |  |
| 13(7k)                                                                                                    |                                  |          | 505    |     | 75        | 30 |     | 610   | 550   | 00                           | -60  |     |                       |  |  |  |
| 14(木)                                                                                                    |                                  |          | 505    |     | 75        | 30 |     | 610   | 550   | 60                           | -60  |     | ▼ 期間合計を印刷する(7/1~7/31) |  |  |  |
| 15(金)                                                                                                    |                                  |          | 505    |     | 75        | 30 |     | 610   | 550   | 60                           | -60  | Ő   |                       |  |  |  |
| 16(土)                                                                                                    |                                  |          | 505    |     | 75        | 30 |     | 610   | 550   | 60                           | -60  | 0   |                       |  |  |  |
| 19(火)                                                                                                    |                                  |          | 505    |     | 75        | 30 |     | 610   | 550   | 60                           | -60  | 0 - | □ 期前古計(0)の中肺(9 ☉      |  |  |  |
| データーチェック         レセフトでの金額<br>(上記の合計とは異なる場合があります)           031 1枚目した*いのい*コードを登録してください         17.200           171 技备が入力されていません         031 転換になりたきの間に<br>(上記の合計とは異なる場合があります)           171 技备が入力されていません         01 転換に用用(CTRL+P)           171 技备が入力されていません         処置欄を採口用(CTRL+P)           171 長名の500日間でし         01 (1 ~ 43)           172 (1 ~ 43)         11 (2 CTRL+P) |                                  |          |        |     |           |    |     |       |       | 1 1 1 行目から印刷する<br>印刷実行 キャンセル |      |     |                       |  |  |  |
|                                                                                                    |                                  |          |        |     |           |    |     | _     |       | 0 [200]                      |      |     |                       |  |  |  |

令和4年7月20日 TEL 06-6841-7515 有限会社 メープル WindowsXP/Vista/7の場合の手順

- 1. コンピューターの電源を入れ WindowsXP/Vista/7を起ち上げます。
- 2. 既に起動しているときは、「カルテ入力」など、全てのプログラムを終了させてください。
- 3. 同封の CD を CD ドライブにセットします。
- 4. 「自動再生」ウィンドウが表示された場合、「メープルバージョンアップを起動する」をクリックします。 (このウィンドウは OS によっては表示されません、表示されない場合は 5 に進んでください。)
- 5. 「バージョンアップ 2022 年 07 月 20 日 兵庫 XP/Vista/7/8/10/11 版」の画面が表示されます。
- 6. 「実行」をクリックします。
- 7.「バージョンアップを正常に終了しました」のメッセージが表示されたら、「OK」をクリックします。
- 8. CD をドライブから取り出してください。
- 9. バージョンアップは終了です

Windows8/10/11 の場合の手順

- 1. コンピューターの電源を入れ Windows8/10/11 を起ち上げます。
- 2. 既に起動しているときは、「カルテ入力」など、全てのプログラムを終了させてください。
- 3. 「メンテナンス」 ジェンテナスを呼び出します。
- 4. 同封の CD を DVD ドライブにセットします。
- 5. 「バージョンアップの実行」をクリックします。

| ドて                                     | ライブにパ<br>Lバージョン                                    | ージョン:<br>/アップの                      | P ップの<br>実行]を                          | ディスクをセ<br>押してくださ                 | ットしい   |
|----------------------------------------|----------------------------------------------------|-------------------------------------|----------------------------------------|----------------------------------|--------|
| G主)パージ                                 | ョンアップは他                                            | のアプリケー                              | ションをす                                  | べて終了してから                         | 実行してくだ |
|                                        |                                                    |                                     | 11-2                                   | <sup>2</sup> ョンアップの実行<br>(Enter) | 考了(ESC |
| <b>爬込先</b> []:¥                        |                                                    |                                     | -                                      |                                  | _      |
| バージョンプ                                 | アップ記録――                                            |                                     |                                        |                                  |        |
| 2018-D8-08<br>2018-10-04<br>2018-11-15 | 08:32:58 20163<br>10:13:21 20163<br>08:24:25 20163 | K08月05日 大<br>K09月27日 大<br>K11月10日 大 | EXP/Vista/<br>EXP/Vista/<br>EXP/Vista/ | 7/8版<br>7/8版<br>7/8版             |        |
| 2018-03-30<br>2018-05-30               | 09:34:37 20182<br>10:26:28 20183                   | E03月28日 大<br>E05月28日 大              | EXP/Vista/<br>EXP/Vista/               | 2/8/10版<br>2/8/10版               |        |
| 2018-06-29                             | 08:21:34 20182                                     | E08月28日 大                           | EXP/Vista/                             | 7/8/10版                          |        |
| 2018-10-31<br>2019-05-07               | 10:01:28 20182<br>10:28:40 20193                   | F10月23日 大                           | EXP/Vista/<br>EXP/Vista/               | 7/8/10/8<br>7/8/10/8             |        |
| 2019-05-30                             | 09:38:42 20192                                     | E09月25日 大                           | EXP/Vista/                             | 7/8/10.00                        |        |
| 2019-10-29                             | 09:36:01 20202                                     | E10月25日 天<br>E05月25日 大              | RXP/Vista/<br>RXP/Vista/               | //8/10.000                       |        |

 「バージョンアップのファイルが見つかりません。」の表示が出た場合は、[▼]をクリックして「読込先」を DVDドライブに変更した後、再度、「バージョンアップの実行」をクリックします。
 「バージョンアップのファイルが見つかりません。」の表示が出ない場合は7に進んでください。

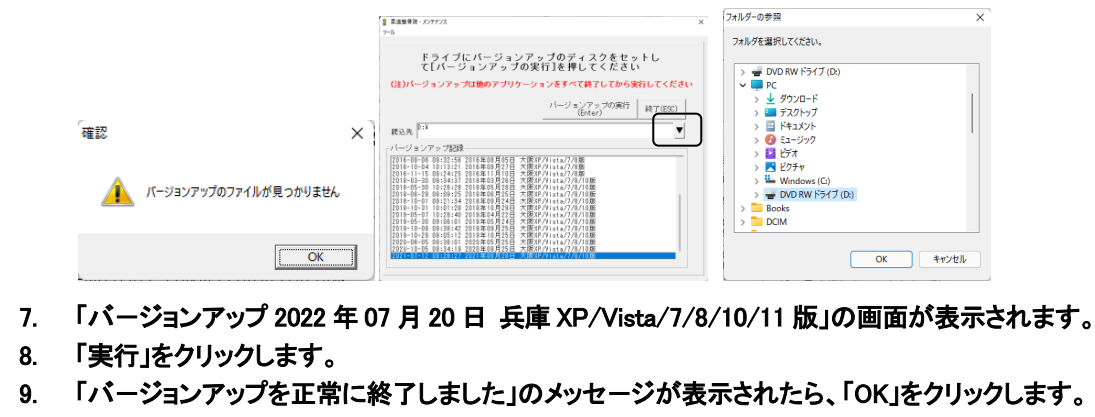

- 10. CD をドライブから取り出してください。
- 11. バージョンアップは終了です